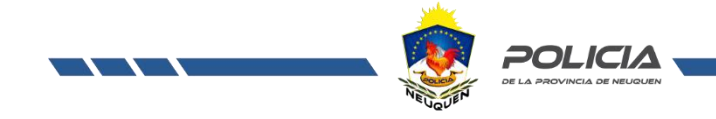

#### 10 DE JULIO DE 2018

## **PROTOCOLO HARDENING**

DESTINADO A AULA UNIVERSITARIA - UNIDADES DE DETENCIÓN

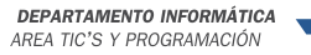

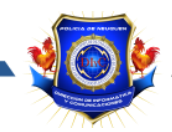

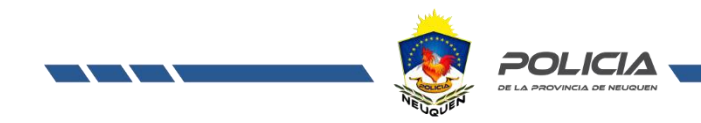

### Protocolo de Hardening

### Windows 10 PC - Unidades de Detención

#### Contenido

| ¿Qué es el Hardening?                                            | 2 |
|------------------------------------------------------------------|---|
| Gpedit.msc                                                       | 2 |
| Objetivos                                                        | 2 |
| Procedimiento                                                    | 3 |
| Restricción de navegación a través de internet                   | 3 |
| Habilitar, deshabilitar y restringir funciones del SO Windows    | 5 |
| Restringir el acceso mediante contraseña al BIOS / UEFI de la PC | 7 |
| Precintar gabinete con precintos numerados                       | 7 |

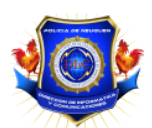

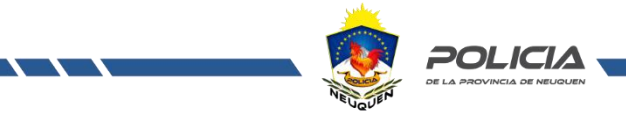

# ¿Qué es el Hardening?

Hardening (palabra en inglés que significa endurecimiento) en seguridad informática es el proceso de asegurar un sistema mediante la reducción de vulnerabilidades en el mismo, esto se logra eliminando software, servicios, usuarios, etc, innecesarios en el sistema; así como cerrando puertos que tampoco estén en uso además de muchas otros métodos y técnicas.

## Gpedit.msc

#### Editor de directivas de grupo local

A los efectos de este protocolo, Gpedit será una de las herramientas principales para su correcta concreción.

El editor de políticas de grupo de Windows es una potente herramienta con la cual puedes modificar opciones semiocultas del sistema operativo Windows.

# Objetivos

Mediante este protocolo se busca segurizar una PC que se encontrara en el sector de aula universitaria de una unidad de detención, debido a esto se realizara la mayor cantidad de restricciones posibles para su utilización en condiciones de encierro, lo cual implica:

- Habilitar, deshabilitar y restringir funciones del SO Windows mediante el editor de directivas de grupo local Gpedit.msc
- Aplicar restricciones a la navegación por internet mediante configuración de las propiedades de internet del SO.
- Restringir el acceso mediante contraseña al BIOS / UEFI de la PC.

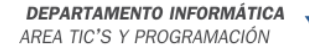

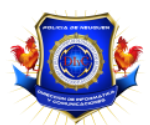

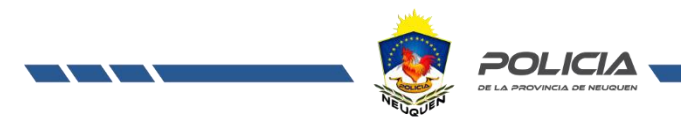

## Procedimiento

Para la restricción de navegación a través de internet, realizamos los siguientes pasos:

 Ingresamos a Panel de control > Opciones de internet > Solapa Conexiones > Configuración LAN.

| 🔮 Propiedades de Internet                                                                                                    | ? X Configuración de la red de área local (LAN) X                                                                                                    |
|----------------------------------------------------------------------------------------------------|----------------------------------------------------------------------------------------------------|
| General       Seguridad       Privacidad         Conexiones       Programas       Opciones         Image: Program and the second second | Contenido<br>anzadas Configuración automática La configuración automática puede invalidar la manual. Para evitar<br>que esto ocurra, deshabilite la configuración automática.<br>y Detectar la configuración automáticamente Usar scripts de configuración automática Dirección gar r VPN ar Usar un servidor proxy para la LAN (esta configuración no se<br>aplicará a conexiones de acceso telefónico ni VPN). Dirección: 127.0.0.1 Puerto: 80 Opciones avanzadas No usar servidor proxy para direcciones locales Aceptar Cancelar |
| Configuración de la red de área local (LAN)<br>La configuración de LAN no se aplica a las<br>conexiones de acceso telefónico. Elija<br>Configuración, más arriba, para configurar el<br>acceso telefónico.                                                                                                    | ión de LAN                                                                                                    |

Debemos tildar "usar un servidor proxy para LAN..." donde colocaremos en dirección ip local de la maquina (127.0.0.1) con puerto 80.

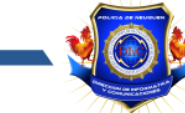

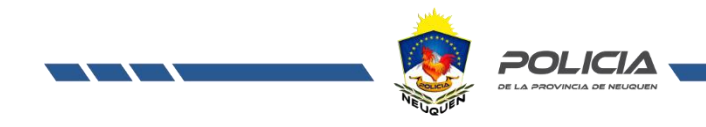

| <ul> <li>FIOLEGENIOS INGLESATIOU ET OPCIONES avanzagas</li> </ul> | adas | avanzada | pciones | en | ngresando | s ing | demos | Proced | • |
|-------------------------------------------------------------------|------|----------|---------|----|-----------|-------|-------|--------|---|
|-------------------------------------------------------------------|------|----------|---------|----|-----------|-------|-------|--------|---|

|       | Tipo Dirección del proxy que va a usar Puerto                     |                                                                                                    |             |        |  |
|-------|-------------------------------------------------------------------|----------------------------------------------------------------------------------------------------|-------------|--------|--|
|       | HTTP:                                                             | 127.0.0.1                                                                                                    | ]:          | 80     |  |
|       | Seguro:                                                           | 127.0.0.1                                                                                                    | :           | 80     |  |
|       | FTP:                                                              | 127.0.0.1                                                                                                    | :           | 80     |  |
|       | Socks:                                                            |                                                                                                    | :           |        |  |
|       | ✓ Usar e                                                          | l mismo servidor proxy para todos los p                                                                                                    | rote        | ocolos |  |
| cepci | Usar e<br>ones<br>No usar u                                       | l mismo servidor proxy para todos los p<br>n servidor proxy para las direcciones qu                                                                                         | iroto       | ocolos |  |
| cepci | Usar e<br>ones<br>No usar u<br>comiencer                          | l mismo servidor proxy para todos los p<br>n servidor proxy para las direcciones qu<br>n con:                                                                               | iroto       | ocolos |  |
| cepci | Usar e<br>ones<br>No usar u<br>comiencer<br>aca coloc<br>navegar, | l mismo servidor proxy para todos los p<br>n servidor proxy para las direcciones qu<br>n con:<br>camos las URL donde si vamos a permit<br>separandolas con punto y coma (;) | irote<br>ie | ocolos |  |

En esta ventana debemos completar las "Excepciones" donde colocaremos las URL donde si vamos a permitir navegar, separándolas con punto y coma (;).

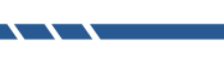

DEPARTAMENTO INFORMÁTICA AREA TIC'S Y PROGRAMACIÓN

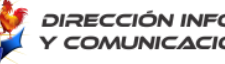

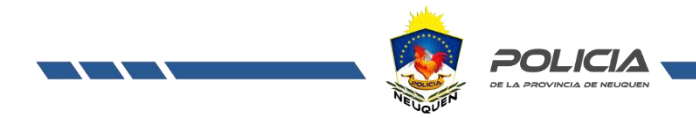

Para habilitar, deshabilitar y restringir funciones del SO Windows mediante el editor de directivas de grupo local Gpedit.msc, realizamos los siguientes pasos:

 Ingresamos a "Ejecutar" tecla Windows + R > y ejecutamos el comando gpedit.msc. Una vez dentro iniciamos las restricciones en Configuración <u>del equipo</u> > Plantillas administrativas > Todos los valores.

| Editor de directivas de grupo local                                             |                                    |                                                             |                | - 0        | $\times$ |
|---------------------------------------------------------------------------------|------------------------------------|-------------------------------------------------------------|----------------|------------|----------|
| Archivo Acción Ver Ayuda                                                        |                                    |                                                             |                |            |          |
|                                                                                 |                                    |                                                             |                |            |          |
|                                                                                 |                                    |                                                             |                |            |          |
| J Directiva Equipo local                                                        | Todos los valores                  |                                                             |                |            |          |
| <ul> <li>Configuración del equipo</li> <li>Configuración de coffuero</li> </ul> | Selecciona un elemento para ver su | Configuración                                               | Estado         | Comentario | ^        |
| Configuración de Windows                                                        | descripción.                       | E Abrir iconos de Internet Explorer en el escritorio        | No configurada | No         |          |
| Plantillas administrativas                                                      |                                    | Access 2016 (solo copia de seguridad)                       | No configurada | No         |          |
| > Componentes de Windows                                                        |                                    | Acción al desconectar el servidor                           | No configurada | No         |          |
| Impresoras                                                                      |                                    | Acción de notificación de batería baja                      | No configurada | No         |          |
| > Menú Inicio y barra de tareas                                                 |                                    | Acción de notificación de batería crítica                   | No configurada | No         |          |
| > 🧮 Panel de control                                                            |                                    | Acciones no predeterminadas de desconexión del servidor     | No configurada | No         |          |
| > 🚞 Red                                                                         |                                    | E Acortamiento de sufijo DNS principal                      | No configurada | No         |          |
| Servidor                                                                        |                                    | E Activar actualizaciones recomendadas mediante Actualizaci | No configurada | No         |          |
| > 🧾 Sistema                                                                     |                                    | Activar análisis completo de puesta al día                  | No configurada | No         |          |
| Todos los valores                                                               |                                    | 📰 Activar análisis rápido de puesta al día                  | No configurada | No         |          |
| V 🐔 Configuración de usuario                                                    |                                    | Activar animaciones en páginas web                          | No configurada | No         |          |
| Configuración de software                                                       |                                    | Activar autenticación básica de la fuente a través de HTTP  | No configurada | No         |          |
| > Configuración de Windows                                                      |                                    | Activar automáticamente complementos recientemente ins      | No configurada | No         |          |
| > Plantillas aurimistrativas                                                    |                                    | 🗈 Activar BranchCache                                       | No configurada | No         |          |
|                                                                                 |                                    | E Activar controlador de E/S de asignador (LLTDIO)          | No configurada | No         |          |
|                                                                                 |                                    | Activar controlador de respuesta (RSPNDR)                   | No configurada | No         |          |
|                                                                                 |                                    | Activar detección de filtros SmartScreen                    | No configurada | No         |          |
|                                                                                 |                                    | Activar detección de filtros SmartScreen                    | No configurada | No         |          |
|                                                                                 |                                    | Activar detección de filtros SmartScreen                    | No configurada | No         |          |
|                                                                                 |                                    | Activar detección de filtros SmartScreen                    | No configurada | No         |          |
|                                                                                 |                                    | Activar detección de filtros SmartScreen                    | No configurada | No         |          |
|                                                                                 |                                    | Activar detección de filtros SmartScreen                    | No configurada | No         |          |
|                                                                                 |                                    | Activar detección de filtros SmartScreen                    | No configurada | No         |          |
|                                                                                 |                                    | Activar detección de filtros SmartScreen                    | No configurada | No         |          |
|                                                                                 |                                    | Activar detección de filtros SmartScreen                    | No configurada | No         |          |
|                                                                                 |                                    | Activar detección de filtros SmartScreen                    | No configurada | No         |          |
|                                                                                 |                                    | Activar el análisis de Protección de archivos de Windows    | No configurada | No         |          |
|                                                                                 |                                    | 📰 Activar el Centro de seguridad (solo equipos de dominio)  | No configurada | No         |          |
|                                                                                 |                                    | Activar el examen de procesos cuando la protección en tiem  | No configurada | No         |          |
|                                                                                 |                                    | E Activar el filtrado ActiveX                               | No configurada | No         |          |
|                                                                                 |                                    | E Activar el filtro de scripts de sitios                    | No configurada | No         | × *      |
|                                                                                 | Estandida (Estándas /              | s                                                           |                |            | 7        |
|                                                                                 |                                    |                                                             |                |            |          |
| 2429 valores                                                                    |                                    |                                                             |                |            |          |

Una vez allí buscaremos cada una de las siguientes configuraciones y quedaran en el estado indicado.

| CONFIGURACIÓN DE EQUIPOS > PLANTILLAS ADMINISTRATIVAS > TODOS LOS VALORES |                                        |               |  |  |
|---------------------------------------------------------------------------|----------------------------------------|---------------|--|--|
| Configura                                                                 | ar Actualizaciones automáticas.        | Deshabilitada |  |  |
| • Deshabili                                                               | itar la página Opciones avanzadas.     | Habilitada    |  |  |
| • Discos ex                                                               | traíbles: denegar acceso de ejecución. | Habilitada    |  |  |

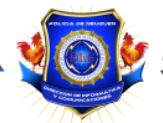

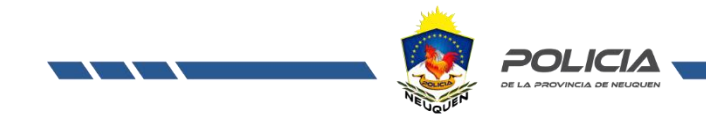

A modo de ejemplo, buscamos "Configurar Actualizaciones automáticas" e ingresamos haciendo doble clic > una vez dentro seleccionamos la opción "Deshabilitada".

| Editor de directivas de grupo local                                                                                                    |                                                                                                    | X                                                                                                    |             |
|----------------------------------------------------------------------------------------------------|----------------------------------------------------------------------------------------------------|----------------------------------------------------------------------------------------------------|-------------|
|                                                                                                    |                                                                                                    |                                                                                                    |             |
| Directiva Equipo local                                                                                                    | Todos los valores                                                                                                    |                                                                                                    |             |
|                                                                                                    | Configurar Actualizaciones<br>automáticas<br>Editar <u>configuración de directiva</u><br>Requisitos:<br>Windows XP Professional Service                                                                                                    | Configuración     Estado     Comentario       El Configura Acceso controlado a carpeta     No configurada     No       Il Configura Actualizaciones automáticas     No configurada     No       El Configurar Actualizaciones automáticas     No configurada     No                                                                                                    | ×           |
| <ul> <li>Panel de control</li> <li>Red</li> <li>Servidor</li> <li>Sistema</li> <li>Todos los valores</li> <li>Configuración de usuario</li> <li>Configuración de software</li> <li>Configuración de software</li> <li>Plantillas administrativas</li> </ul> | Pack 10, al menos, Windows 2000<br>Service Pack 3<br>Descripción:<br>Especifica si este equipo recibirá<br>actualizaciones de seguridad y<br>otras descargas importantes a<br>través del servicio de actualización<br>automática de Windows.<br>Notas esta directiva no se aplica a<br>Michaeumo III. | Con     Configurar Actualizaciones automáticas     Valor anterior     Valor siguiente     Con     Con     Configurada     Comentario:     Con     O No configurada     Comentario:     Con     O Habilitada     Con     Con     Con     Con     Compatible con:     Vindows XP Professional Service Pack 1 o, al menos, Windows 2000 Service     Pack 3                                       | ~           |
|                                                                                                    | Este valor permite especificar si las<br>actualizaciones automáticas están<br>habilitadas en el equipo. Si el<br>servicio está habilitado, debe<br>seleccionar una de las cuatro<br>opciones en la configuración de<br>directiva de grupo:                                                            | El Con       Con         El Con       Con Opciones:         Ayuda:       Con         El Con       Configurar actualización automática:         Bà Con       Configurar actualización automática:         Bà Con       Configurar actualización automática:         Bà Con       Configurar actualización automática:         Bà Con       Las siguientes opciones de configuración son neces. | d y<br>ción |
|                                                                                                    | 2 = Notificar antes de<br>descargar e instalar cualquier<br>actualización.<br>Cuando Windows encuentra<br>actualizaciones aplicables al<br>equipo, los usuarios reciben una<br>notificación de que hay<br>actualizaciones listas para<br>deseamente Deravió de la b                                   | Con aplicables si se selecciona la opción 4.     Con Instalar durante mantenimiento automático     Con Con Con     Con Con     Con Hora de instalación programado:     Con Hora de instalación programada:     Con Stave relaccionado 14. Descaper utamáticamente     Con Stave relaccionado 14. Descaper utamáticamente                                                                      | al          |
| 2429 valores                                                                                                    | Vindows Update, los suvarios<br>pueden descargare instalar<br>cualquier actualización disponible.<br>Extendido / Estándar/                                                                                                    | Con programa la instalación <sup>2</sup> y a Dexargia a duba entratación entre quipo, los usuarios reciben una notificación de que hay actualizaciónen sitas para descargares. Después de ir a Windo Update, los usuarios veden descargar e instalar cualquier actualización disponible.                                                                                                    | s           |

 A posterior continuando con las restricciones dentro de gpedit iniciamos las restricciones en Configuración de <u>usuarios</u> > plantillas administrativas > todos los valores.

| Editor de directivas de grupo local |                                    |                                                               |                | - 0        | $\times$ |
|-------------------------------------|------------------------------------|---------------------------------------------------------------|----------------|------------|----------|
| Archivo Acción Ver Ayuda            |                                    |                                                               |                |            |          |
|                                     |                                    |                                                               |                |            |          |
| Direction Family Land               |                                    |                                                               |                |            |          |
| Directiva Equipo local              | Todos los valores                  |                                                               |                |            | _        |
| Configuración de usuario            | Selecciona un elemento para ver su | Configuración                                                 | Estado         | Comentario | ^        |
| Configuración de software           | descripción.                       | E Abrir iconos de Internet Explorer en el escritorio          | No configurada | No         |          |
| Configuración de Windows            |                                    | E Abrir siempre Todos los elementos del Panel de control al a | No configurada | No         |          |
| Plantillas administrativas          |                                    | E Acceso remoto                                               | No configurada | No         |          |
| > Active Desktop                    |                                    | Acceso telefónico mediante RAS: nodo de usuario               | No configurada | No         |          |
| Carpetas compartidas                |                                    | Access 2016 (solo copia de seguridad)                         | No configurada | No         |          |
| > Componentes de Windows            |                                    | Acción al desconectar el servidor                             | No configurada | No         |          |
| > Menú Inicio y barra de tareas     |                                    | Acciones no predeterminadas de desconexión del servidor       | No configurada | No         |          |
| > Panel de control                  |                                    | Activar animaciones en páginas web                            | No configurada | No         |          |
| > 🔛 Red                             |                                    | Activar autenticación básica de la fuente a través de HTTP    | No configurada | No         |          |
| > 🧮 Sistema                         |                                    | 🗈 Activar Autocompletar en línea                              | No configurada | No         |          |
| Todos los valores                   |                                    | E Activar automáticamente complementos recientemente ins      | No configurada | No         |          |
|                                     |                                    | Activar depuración de scripts                                 | No configurada | No         |          |
|                                     |                                    | Activar detección de filtros SmartScreen                      | No configurada | No         |          |
|                                     |                                    | E Activar detección de filtros SmartScreen                    | No configurada | No         |          |
|                                     |                                    | Activar detección de filtros SmartScreen                      | No configurada | No         |          |
|                                     |                                    | E Activar detección de filtros SmartScreen                    | No configurada | No         |          |
|                                     |                                    | E Activar detección de filtros SmartScreen                    | No configurada | No         |          |
|                                     |                                    | Activar detección de filtros SmartScreen                      | No configurada | No         |          |
|                                     |                                    | E Activar detección de filtros SmartScreen                    | No configurada | No         |          |
|                                     |                                    | Activar detección de filtros SmartScreen                      | No configurada | No         |          |
|                                     |                                    | E Activar detección de filtros SmartScreen                    | No configurada | No         |          |
|                                     |                                    | E Activar detección de filtros SmartScreen                    | No configurada | No         |          |
|                                     |                                    | 🗈 Activar el candidato en la nube                             | No configurada | No         |          |
|                                     |                                    | 📰 Activar el candidato en la nube para CHS                    | No configurada | No         |          |
|                                     |                                    | E Activar el filtrado ActiveX                                 | No configurada | No         |          |
|                                     |                                    | E Activar el filtro de scripts de sitios                      | No configurada | No         |          |
|                                     |                                    | Activar el filtro de scripts de sitios                        | No configurada | No         |          |
|                                     |                                    | E Activar el filtro de scripts de sitios                      | No configurada | No         |          |
|                                     |                                    | E Activar el filtro de scripts de sitios                      | No configurada | No         |          |
|                                     |                                    | E Activar el filtro de scripts de sitios                      | No configurada | No         |          |
|                                     |                                    | E Activar el filtro de scripts de sitios                      | No configurada | No         | ~        |
|                                     |                                    | <                                                             |                |            | >        |
|                                     | Extendido Estándar                 |                                                               |                |            |          |

1766 valores

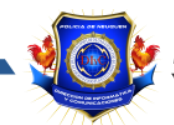

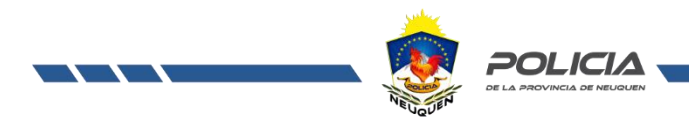

Una vez allí aplicamos la siguiente tabla de valores.

| CONF | IGURACION DE USUARIO > PLANTILLAS ADMINISTRATIVAS > TODOS                            | LOS VALORES   |
|------|--------------------------------------------------------------------------------------|---------------|
| •    | Actualizaciones automáticas de Windows.                                              | Habilitada    |
| •    | Administración de discos                                                             | Deshabilitada |
| •    | Administración de equipos.                                                           | Deshabilitada |
| •    | Desactivar la aplicación Tienda                                                      | Habilitada    |
| •    | Desactivar la oferta para actualizar a la versión de Windows más reciente.           | Habilitada    |
| •    | Desactivar Reproducción automática                                                   | Habilitada    |
| •    | Deshabilitar el cambio de configuración de conexión.                                 | Habilitada    |
| •    | Deshabilitar la configuración de la página Opciones avanzadas                        | Habilitada    |
| •    | Impedir acceso a las unidades desde Mi PC.                                           | Habilitada    |
| •    | Impedir el acceso a herramientas de edición del Registro.                            | Habilitada    |
| •    | Impedir el acceso al símbolo del sistema.                                            | Habilitada    |
| •    | Impedir que los usuarios personalicen su pantalla Inicio.                            | Habilitada    |
| •    | Impedir que los usuarios reemplacen el símbolo del sistema con<br>Windows Powershell | Habilitada    |
| •    | Ocultar la página Agregar nuevos programas                                           | Habilitada    |
| •    | Ocultar la página Cambiar o quitar programas                                         | Habilitada    |
| •    | Ocultar la pestaña Configuración                                                     | Habilitada    |
| •    | Prohibir el acceso a Configuración de PC y a Panel de control                        | Habilitada    |
| •    | Prohibir el acceso a propiedades de componentes de una conexión de<br>acceso remoto  | Habilitada    |
| •    | Prohibir la configuración TCP/IP avanzada.                                           | Habilitada    |
| •    | Quitar Agregar o quitar programas                                                    | Habilitada    |
| •    | Quitar el menú Archivo del Explorador de Archivos                                    | Habilitada    |
| •    | Quitar el menú Ejecutar del menú Inicio.                                             | Habilitada    |
| •    | Sin "Equipos próximos" en Ubicaciones de red.                                        | Habilitada    |

Restringir el acceso mediante contraseña al BIOS / UEFI de la PC, esta configuración varía dependiendo del modelo y marca de la placa madre.

Precintar gabinete con precintos numerados para controlar el caso de un acceso indebido al interior del mismo y así evitar la manipulación de los componentes internos o el posible reset de BIOS / UEFI.

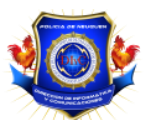

**DEPARTAMENTO INFORMÁTICA** AREA TIC'S Y PROGRAMACIÓN